Una volta che si è effettuato l'accesso su Google Meet al Collegio docenti, cliccare sul simbolo + per **aprire una nuova scheda** e andare sul sito della **piattaforma VotaFacile** <u>https://www.votafacile.it/</u> per inserire le proprie credenziali (**Username e Password**) cliccando sulla voce in alto a destra "**Accedi alla piattaforma**".

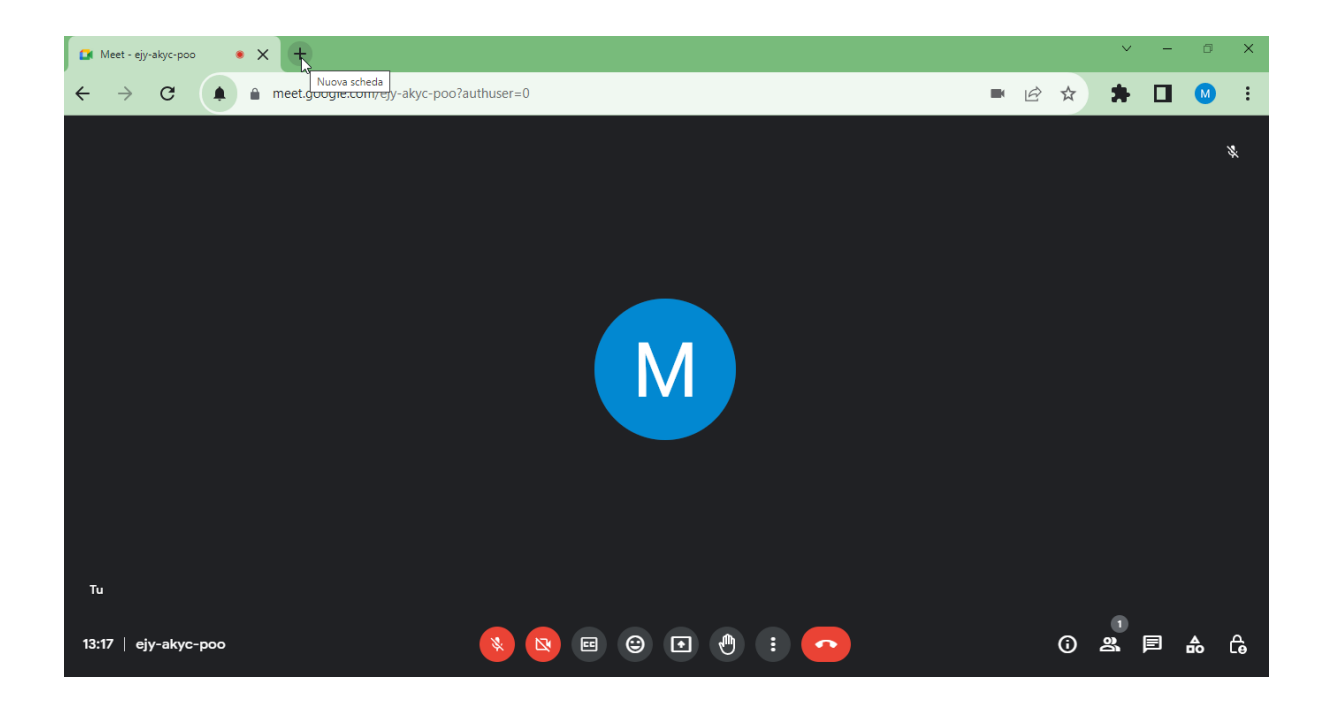

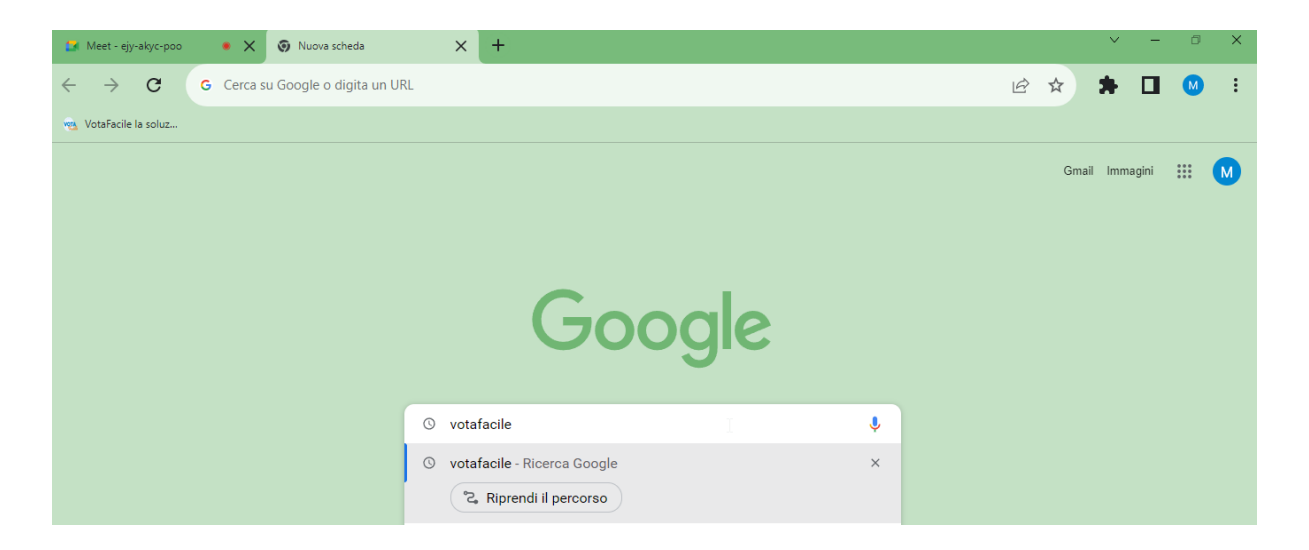

| $\leftarrow$ $\rightarrow$ C | 🔒 google.com/search?q=votafacile&rlz=1C10NGR_itlT999IT999&xoq=votafacile&aqs=chrome.0.69i59j69i65j69i60l2.2208j0j15&sourc 🖻 🖈 🔲 🔞 🚦                                                                           |
|------------------------------|----------------------------------------------------------------------------------------------------|
| Google                       | votafacile X I C Q                                                                                                    |
|                              | Q Tutti 🗈 Notizie 🖉 Shopping 🚡 Immagini 🕩 Video 🗄 Altro Strumenti                                                                                                    |
|                              | Circa 1.890 risultati (0,30 secondi)                                                                                                    |
|                              | Votafacile.it                                                                                                    |
|                              | <u>VotaFacile - La piattaforma di voto digitale - Sicura e certificata</u><br>votafacile, la piattaforma di voto digitale economica, legale, sostenibile e semplice. Certificata<br>Agid e secondo normativa. |
|                              | Vota Facile<br>Welcome to VotaFacile! "Vota Facile" is an electronic voting                                                                                                    |
|                              | Il tuo voto online legale, sicuro<br>Massima sicurezza per te e per le tue votazioni. Scopri il voto                                                                                                    |
|                              | Prezzi<br>Fino a 1000 votanti a votazione - Voto palese, voto segreto, voto                                                                                                    |
|                              | Comuni<br>Gestisci la democrazia partecipativa del tuo Comune                                                                                                    |
|                              | Altri risultati in votafacile.it »                                                                                                    |

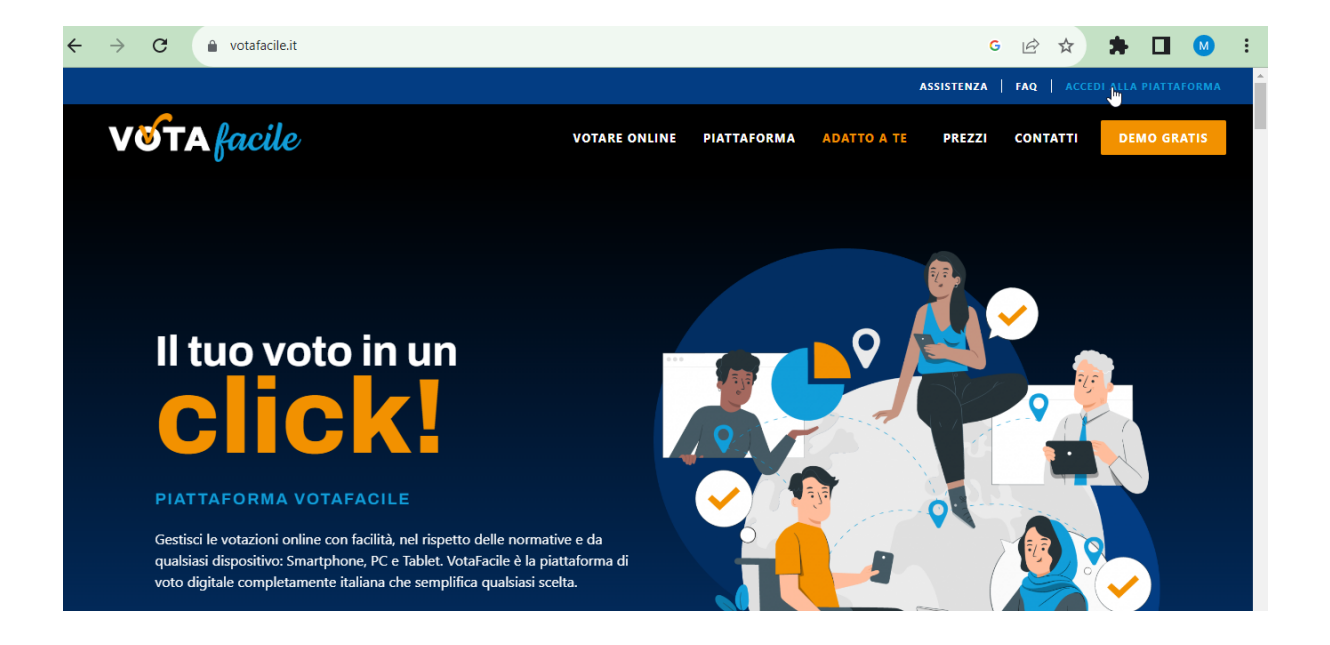

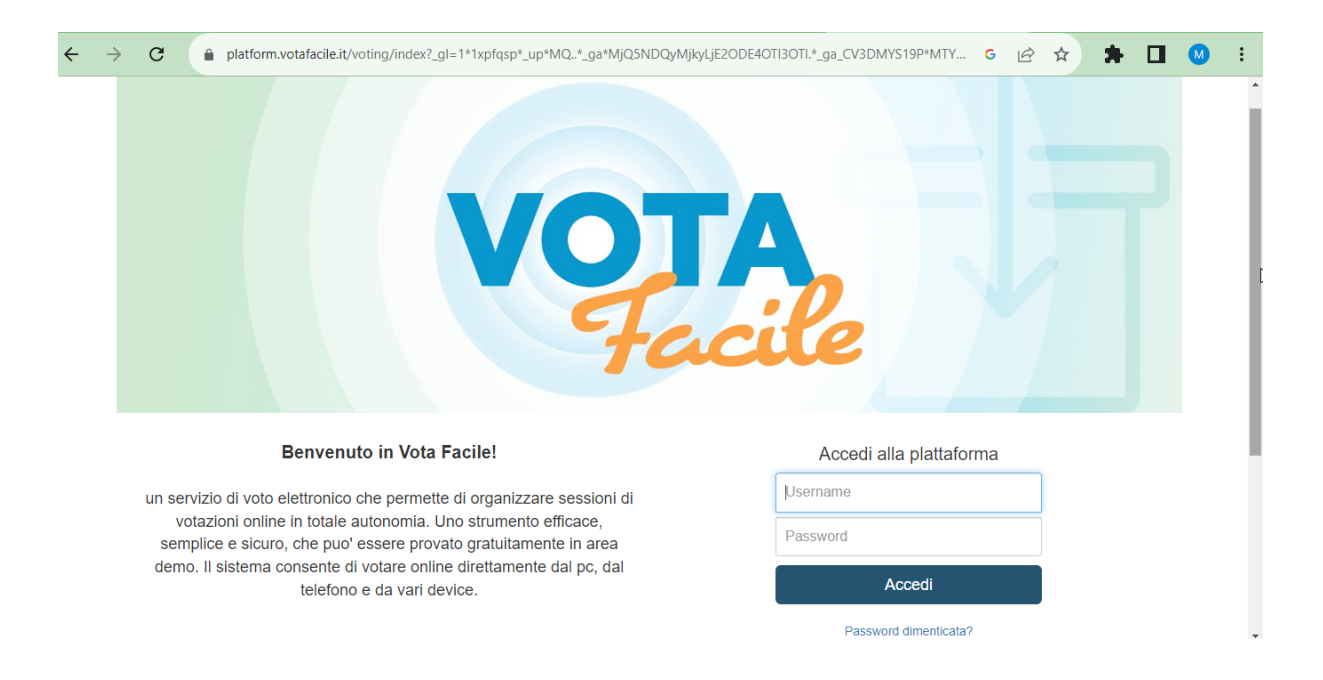

Si può avere la pagina di VotaFacile sempre a portata di mano cliccando sulla stella a destra della barra degli indirizzi (**"Aggiungi segnalibro"** o **"Aggiungi ai preferiti"**); il sito comparirà sempre sotto la barra degli indirizzi o tra l'elenco dei preferiti.

| $\leftarrow$ $\rightarrow$ G                                        | O A https://platform.votafacile.it/voting/index?_gl=1*261z44*_up*MQ*_ga*NjM                                                                                                    | 140TEzN                                     | jcwLjE2ODE4OTMyMTA.*_ga_CV3DMYS1                                                                                    | 3 ★  | $\bigtriangledown$ | பி | = |
|---------------------------------------------------------------------|----------------------------------------------------------------------------------------------------|---------------------------------------------|----------------------------------------------------------------------------------------------------|------|--------------------|----|---|
| 된 Importa segnalibri 🐞 Come inizia                                  | re 🛞 VotaFacile la soluzione                                                                                                    |                                             | Aggiungi segnalibro                                                                                                 |      |                    |    |   |
|                                                                     | VOT                                                                                                    | Nome<br>Votef<br>Posizio<br>Etichet<br>Sepa | acite la soluzione per il voto elettronico<br>ne<br>Barra dei segnalibri<br>te<br>are più etichette con una virgola | ~    |                    |    |   |
|                                                                     | Benvenuto in Vota Facile!                                                                                                    | MIZ<br>MIZ                                  | Salv                                                                                                    | ılla |                    |    |   |
| un servizio di v<br>votazioni o<br>semplice e si<br>demo. Il sister | oto elettronico che permette di organizzare sessioni di<br>nline in totale autonomia. Uno strumento efficace,<br>curo, che puo' essere provato gratuitamente in area<br>na consente di votare online direttamente dal pc. dal |                                             | Username<br>Password                                                                                                |      |                    |    |   |

La piattaforma fornisce sempre la possibilità di cambiare la password, "Cambio password".

| $\leftarrow \rightarrow$                                                                                                    | C                                                                                                    | ſ                | platform.votaf                 | acile.it/voting/index?_gl= | =1*1 | 1*1s | *1s | *1s | lsa | apr | on6 | 68*_ | _up* | *MC | Q*_( | _ga*N | MTQ | 2yNTI | 1301 | TA2N | Vi4x | xNjg | gxOl | DI4I | MTc: | z*_ga | a_CV | 3DM | /S19 | G     | 0    | •   | È     | ☆       |      | *     |     |     | M | :    |  |
|----------------------------------------------------------------------------------------------------|----------------------------------------------------------------------------------------------------|------------------|--------------------------------|----------------------------|------|------|-----|-----|-----|-----|-----|------|------|-----|------|-------|-----|-------|------|------|------|------|------|------|------|-------|------|-----|------|-------|------|-----|-------|---------|------|-------|-----|-----|---|------|--|
| An a factor of the second second seco | TO COMPRENS<br>soandro Stradella<br>Digi (V2)<br>stradesto stradesto<br>stradesto<br>strade |                  |                                |                            |      |      |     |     |     |     |     |      |      |     |      |       |     |       |      |      |      |      |      |      |      |       |      |     |      |       |      |     |       | C       | CAM  | BIGP  | SSW | ORD |   | ESCI |  |
|                                                                                                    |                                                                                                    |                  |                                |                            |      |      |     |     |     |     |     |      |      |     |      |       |     |       |      |      |      |      |      |      |      |       |      |     | Ben  | venut | o, M | anc | ini N | laria I | Bene | detta |     |     | K |      |  |
|                                                                                                    |                                                                                                    | Cons             | sultazioni                     |                            |      |      |     |     |     |     |     |      |      |     |      |       |     |       |      |      |      |      |      |      |      |       |      |     |      |       |      |     |       |         |      |       |     |     |   |      |  |
|                                                                                                    |                                                                                                    | Scegli<br>partec | i dall'elenco qui so<br>cipare | tto la consultazione a cui |      |      |     |     |     |     |     |      |      |     |      |       |     |       |      |      |      |      |      |      |      |       |      |     |      |       |      |     |       |         |      |       |     |     |   |      |  |
|                                                                                                    |                                                                                                    | In c             | corso                          | Terminate/Votate           |      |      |     |     |     |     |     |      |      |     |      |       |     |       |      |      |      |      |      |      |      |       |      |     |      |       |      |     |       |         |      |       |     |     |   |      |  |
|                                                                                                    |                                                                                                    | Ness             | suna votazione                 | e in corso                 |      |      |     |     |     |     |     |      |      |     |      |       |     |       |      |      |      |      |      |      |      |       |      |     |      |       |      |     |       |         |      |       |     |     |   |      |  |
|                                                                                                    |                                                                                                    |                  |                                |                            |      |      |     |     |     |     |     |      |      |     |      |       |     |       |      |      |      |      |      |      |      |       |      |     |      |       |      |     |       |         |      |       |     |     |   |      |  |

| otafacile.it/voting/i | ndex#                      |     |           | 07  | Ê       | ☆       |     |
|-----------------------|----------------------------|-----|-----------|-----|---------|---------|-----|
|                       | Cambio password            | ×   |           |     |         | CA      | MBI |
|                       | Vecchia password           |     | envenuto, | Man | icini M | aria Be | ned |
| ui sotto la consultaz | Nuova password             |     |           |     |         |         |     |
| Terminate/            | Ripetere la nuova password |     |           |     |         |         |     |
| one in corso          |                            |     |           |     |         |         |     |
|                       | Cambia passw               | ord |           |     |         |         |     |
|                       |                            |     |           |     |         |         |     |
|                       |                            |     |           |     |         |         |     |
|                       |                            |     |           |     |         |         |     |

Effettuato l'accesso, le votazioni relative ai punti all'o.d.g. del Collegio docenti compariranno tra le **votazioni "In corso"** solo una volta aperte, altrimenti non comparirà nulla (come nella prima immagine che segue).

Quando verrà comunicata l'avvenuta **apertura di una votazione**, ad esempio per la "Rilevazione presenza", basterà cliccare sulla stessa.

| BITTO CONTENSION                                                                                                    | CAMBIO PAS                               | SWORD ESCI           |
|----------------------------------------------------------------------------------------------------|------------------------------------------|----------------------|
| Consultazioni<br>Scegli dall'elenco qui sotto la consultazione a cui<br>partecipare<br>In corso Terminate/Votate<br>Nessuna votazione in corso | Benvenuto, Mancini Maria Benedetta!<br>↓ |                      |
| ← → C O A https://platform.votafacile.it/                                                                                                    | camelo Passw                             | ତ ମ୍ର ≡<br>YORD ESCI |
| Consultazioni                                                                                                    | Benvenuto, Mancini Maria Benedetta!      |                      |
| Scegli dall'elenco qui sotto la consultazione a cui<br>partecipare                                                                             |                                          |                      |
| In corso Terminate/Votate                                                                                                    |                                          |                      |
| Delibera: Approvazione verbale<br>seduta precedente<br>attiva fino al 18/04/2023 17:45                                                         |                                          |                      |
| Collegio dei docenti del<br>RILEVAZIONE PRESENZA<br>attiva fino al 18/04/2023 16:45                                                            |                                          |                      |

Comparirà allora la seguente schermata: a questo punto cliccare su "Presente" o sull'opzione che si vuole votare, poi scegliere "**Registra il tuo voto**" e procedere con le varie conferme richieste dalla piattaforma, come nelle immagini che seguono.

| ← → C O A https://platform.votafacile.it/v                         | oting/welcome.html?year=2023#                                      | ☆                               | ⊘ එ =     |
|--------------------------------------------------------------------|--------------------------------------------------------------------|---------------------------------|-----------|
| STUTUTOCOPERATION                                                  |                                                                    | CAMBIO PASS                     | WORD ESCI |
|                                                                    | Benve                                                              | enuto, Mancini Maria Benedetta! |           |
| Consultazioni                                                      | Collegio dei docenti del RILEVAZIONE PRESENZA                      |                                 |           |
| Scegli dall'elenco qui sotto la consultazione a cui<br>partecipare | Attestazione della presenza<br>Termine votazione: 18/04/2023 16:45 |                                 | ß         |
| In corso Terminate/Votate                                          | Puoi selezionare da 1 al 1 Risposte(a)                             |                                 |           |
| Delibera: Approvazione verbale seduta precedente                   | Cerca:<br>Ricerca una preferenza                                   |                                 |           |
| attiva fino al 18/04/2023 17:45<br>SO SPESA                        | Presente                                                           |                                 |           |
| Collegio dei docenti del<br>RILEVAZIONE PRESENZA                   | Numero di preferenze selezionate:0                                 |                                 |           |
|                                                                    | Registra il tuo voto                                               |                                 |           |
|                                                                    |                                                                    |                                 |           |

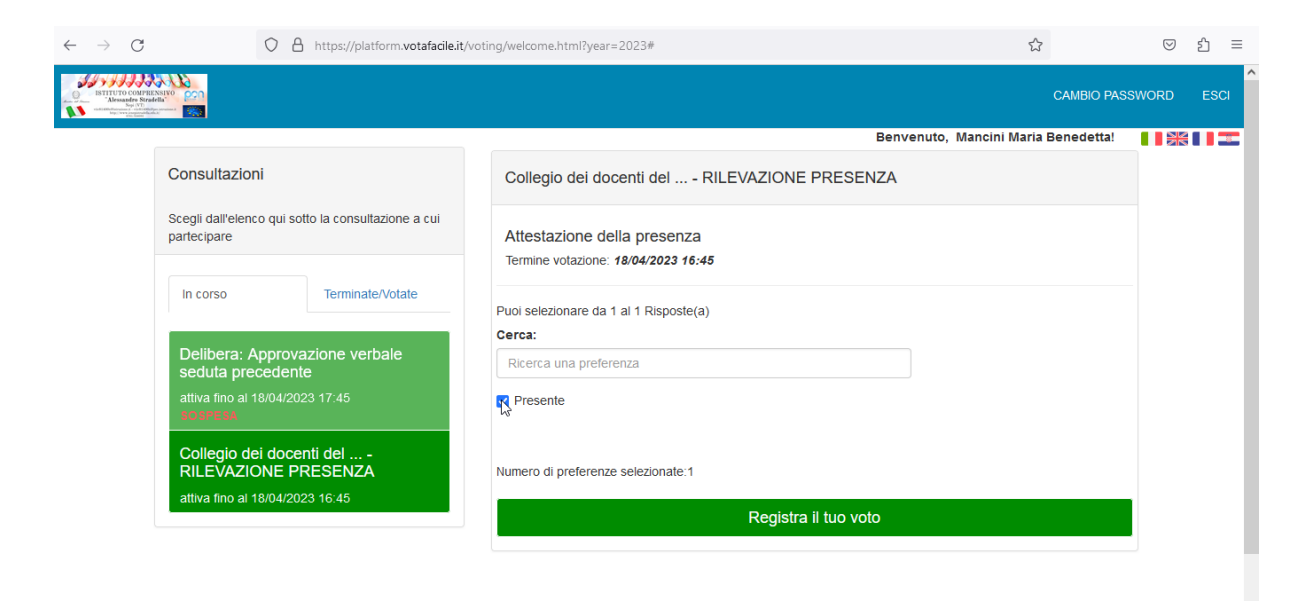

| $\leftarrow \  \  \rightarrow \  \   G$                                                                                                    | 0 8                                         | https://platform.votafacile.it, | /voting/welcome.html?year=2023#                                           | ☆                                 | $\bigtriangledown$ | பி | ≡  |
|----------------------------------------------------------------------------------------------------|---------------------------------------------|---------------------------------|---------------------------------------------------------------------------|-----------------------------------|--------------------|----|----|
| An arter<br>An arter<br>An art |                                             |                                 |                                                                           | CAMBIO PASS                       | WORD               | ES | CI |
|                                                                                                    |                                             |                                 | Be                                                                        | nvenuto, Mancini Maria Benedetta! |                    |    | -  |
|                                                                                                    | Consultazioni                               |                                 | Collegio dei docenti del RILEVAZIONE PRESENZA                             | A                                 |                    |    |    |
|                                                                                                    | Scegli dall'elenco qui sotto<br>partecipare | o la consultazione a cui        | Attestazione della presenza<br>Termine votazione: <b>18/04/2023 16:45</b> |                                   |                    |    |    |
|                                                                                                    | In corso                                    | Terminate/Votate                | Puoi selezionare da 1 al 1 Risposte(a)                                    |                                   |                    |    |    |
|                                                                                                    | Delibera: Approvaz seduta precedente        | zione verbale                   | Ricerca una preferenza                                                    |                                   |                    |    |    |
|                                                                                                    | attiva fino al 18/04/2023<br>SOSPESA        | 3 17:45                         | ✓ Presente                                                                |                                   |                    |    |    |
|                                                                                                    | Collegio dei docent<br>RILEVAZIONE PRI      | ti del<br>ESENZA                | Numero di preferenze selezionate:1                                        |                                   |                    |    |    |
|                                                                                                    | attiva fino al 18/04/2023                   | 3 16:45                         | Registra il tuo voto                                                      |                                   |                    |    |    |

| $\leftarrow$ | $\rightarrow$      | C 0                                                                                                    | A https://platfe                    | orm.votafacile.it, | voting/welcome.html?year=2023#                                     |                      | ☆                              |         | ŕ    | ≡   |
|--------------|--------------------|----------------------------------------------------------------------------------------------------|-------------------------------------|--------------------|--------------------------------------------------------------------|----------------------|--------------------------------|---------|------|-----|
| 0            | STITUTO<br>Alessar | CONTREXENSION<br>DESTINATION<br>DESTINATION<br>DES |                                     | Confermi di v      | oler procedere alla registrazione del tuo voto                     | ? ×                  | CAMBIO F                       | ASSWORD | E    | SCI |
|              |                    | Consultazioni                                                                                                    |                                     |                    |                                                                    |                      | enuto, Mancini Maria Benedetta | !       | K II |     |
|              |                    | Scegli dall'elenco qui s<br>partecipare                                                                                                    | sotto la consulta                   | zione a cui        | Attestazione della presenza<br>Termine votazione: 18/04/2023 16:45 |                      |                                |         |      |     |
|              |                    | In corso                                                                                                    | Terminate                           | /Votate            | Puoi selezionare da 1 al 1 Risposte(a)<br>Cerca:                   |                      |                                |         |      |     |
|              |                    | Delibera: Appro<br>seduta precede                                                                                                    |                                     | ale                | Ricerca una preferenza                                             |                      |                                |         |      |     |
|              |                    | attiva fino al 18/04/2<br>SOSPESA                                                                                                    |                                     |                    | Presente                                                           |                      |                                |         |      |     |
|              |                    | Collegio dei doo<br>RILEVAZIONE I<br>attiva fino al 18/04/2                                                                                                    | centi del<br>PRESENZA<br>2023 16:45 |                    | Numero di preferenze selezionate:1                                 |                      |                                |         |      |     |
|              |                    |                                                                                                    |                                     |                    |                                                                    | Registra il tuo voto |                                |         |      |     |
|              |                    |                                                                                                    |                                     |                    |                                                                    |                      |                                |         |      |     |

| $\leftarrow \  \  \rightarrow \  \  G$ | O 🛔 https://platf                                | m.votafacile.it/voting/welcome.html?year=2023#   |                      | ک                            | ${igsidential}$ | മ ≡  |
|----------------------------------------|--------------------------------------------------|--------------------------------------------------|----------------------|------------------------------|-----------------|------|
| SETUTO COMPA                           | KARAN<br>Marina<br>Marina<br>Karan               |                                                  | ×                    | CAMBIO PASS                  | WORD            | ESCI |
|                                        | Consultazioni                                    | La votazione è terminata o non ancora iniziata.  | qtin                 | to, Mancini Maria Benedetta! |                 |      |
|                                        | partecipare                                      | Termine votazione: 18/04/2023 16:45              |                      |                              |                 |      |
|                                        | In corso Terminate                               | Puoi selezionare da 1 al 1 Risposte(a)<br>Cerca: |                      |                              |                 |      |
|                                        | Delibera: Approvazione verb<br>seduta precedente | le Ricerca una preferenza                        |                      |                              |                 |      |
|                                        | attiva fino al 18/04/2023 17:45<br>SOSPESA       | ✓ Presente                                       |                      |                              |                 |      |
|                                        | Collegio dei docenti del<br>RILEVAZIONE PRESENZA | Numero di preferenze selezionate:1               |                      |                              |                 |      |
|                                        | atuva fino ar 18/04/2023 16:45                   |                                                  | Registra il tuo voto |                              |                 |      |
|                                        |                                                  |                                                  |                      |                              |                 |      |

In alto a sinistra della barra degli indirizzi è presente la **freccia per aggiornare la pagina**, operazione che va sempre effettuata tra una votazione e un'altra, una volta che è stata comunicata l'avvenuta apertura della stessa.

| $\leftarrow \  \   \rightarrow \  \   G$ | O A https://platform.votafacile.                                                                | t/voting/welcome.html?year=2023#   | ${igsidential}$ | മ ≡  |   |
|------------------------------------------|-------------------------------------------------------------------------------------------------|------------------------------------|-----------------|------|---|
|                                          |                                                                                                 | CAMBIO P/                          | ASSWORD         | ESCI | ^ |
|                                          | Consultazioni                                                                                   | Benvenuto, Mancini Maria Benedetta |                 | :    |   |
|                                          | Scegli dall'elenco qui sotto la consultazione a cui<br>partecipare                              |                                    |                 |      |   |
|                                          | In corso Terminate/Votate                                                                       |                                    |                 |      |   |
|                                          | Delibera: Approvazione verbale<br>seduta precedente<br>attiva fino al 18/04/2023 17:45          |                                    |                 |      |   |
|                                          | Collegio dei docenti del<br>RILEVAZIONE PRESENZA<br>attiva fino al 18/04/2023 16:45<br>50 07150 |                                    |                 |      |   |
|                                          |                                                                                                 |                                    |                 |      |   |

Per passare alla **votazione successiva** cliccare sulla votazione interessata, che comparirà sempre sulla sinistra tra le **votazioni "In corso"**.

Nel caso in cui si debba votare una delibera, il procedimento da seguire è lo stesso esposto poco sopra.

|                                                                                                    |                                                                                                    | • • • • • • • • • • • • • • • • • • •                                                                                                    |                      |   |
|----------------------------------------------------------------------------------------------------|----------------------------------------------------------------------------------------------------|----------------------------------------------------------------------------------------------------|----------------------|---|
| ISTITUTO COMPLEX<br>"Alessandre Strads<br>Sea (V)<br>mitilizationen of control debits<br>in control debits                                                                                                    |                                                                                                    | CAMBIO PA:                                                                                                    | SSWORD E             |   |
|                                                                                                    |                                                                                                    | Benvenuto, Mancini Maria Benedetta!                                                                                                    |                      | - |
|                                                                                                    | Consultazioni                                                                                                    | Delibera: Approvazione verbale seduta precedente                                                                                                    |                      |   |
|                                                                                                    | Scegli dall'elenco qui sotto la consultazione a cui<br>partecipare<br>In corso Terminale/Votate<br>Delibera: Approvazione verbale<br>seduta precedente<br>attiva fino al 18/04/2023 17:45                                                                                                    | Esprimo il mio voto: approvazione del verbale del collegio della seduta precedente Termine votazione: 18/04/2023 17:45 Puol selezionare da 1 al 1 Risposte(a) Cerca: Ricerca una preferenza Favorevole Contrario Astenuto                                                                                                    |                      |   |
|                                                                                                    |                                                                                                    | Numero di preferenze selezionate:0                                                                                                    | _                    |   |
| C                                                                                                    | https://platform.votafacile.it/                                                                                                    | Registra il tuo voto                                                                                                    |                      | ź |
| C<br>TUTO CONFRENSIVO<br>Alessandaria                                                                                                    | A https://platform.votafacile.it/                                                                                                    | Registra il tuo voto Voting/welcome.html?year=2023#                                                                                                    | PASSWORD             | £ |
| C<br>TITTO COMPENSION<br>New York Compension<br>New York Compension<br>New York Compension                                                                                                    | A https://platform.votafacile.it/     pon                                                                                                    | Registra il tuo voto         voting/welcome.html?year=2023#         CAMBIO         Benvenuto, Mancini Maria Benedetti                                                                                                    | ₽ASSWORD             | £ |
| C<br>C<br>C<br>C<br>C<br>C<br>C<br>C                                                                                                    | Consultazioni                                                                                                    | Registra il tuo voto                                                                                                    | PASSWORD             | £ |
| C<br>Three constrained<br>on the set<br>of the set<br>of the set of the set of | Consultazioni<br>Segli dall'elenco qui sotto la consultazione a cui<br>artecipare                                                                                                    | Registra il tuo voto         Voting/welcome.html?year=2023#         CAMBIO         CAMBIO         Benvenuto, Mancini Maria Benedetti         Delibera: Approvazione verbale seduta precedente         Esprimo il mio voto: approvazione del verbale del collegio della seduta precedente         Termine votazione: 18/04/2023 17:45                                                                                                    | PASSWORD             | Ē |
| C<br>S<br>S<br>S<br>S<br>S<br>S<br>S<br>S<br>S<br>S<br>S<br>S<br>S<br>S<br>S<br>S<br>S<br>S<br>S                                                                                                    |                                                                                                    | Registra il tuo voto         Voting/welcome.html?year=2023#         CAMBIO         CAMBIO         Delibera: Approvazione verbale seduta precedente         Delibera: Approvazione verbale seduta precedente         Esprimo il mio voto: approvazione del verbale del collegio della seduta precedente         Termine votazione: 18/04/2023 17:45         Puol selezionare da 1 al 1 Risposte(a)         Gerca:                                        | PASSWORD             | Ē |
| C                                                                                                    | A https://platform.votafacile.it/      A https://platform.votafacile.it/      Sconsultazioni      scegli dail'elenco qui sotto la consultazione a cui artecipare      In corso     Terminate/Votate      Delibera: Approvazione verbale     seduta precedente                                    | Registra il tuo voto         voting/welcome.html?year=2023#         CAMBIO         Benvenuto, Mancini Maria Benedetti         Delibera: Approvazione verbale seduta precedente         Esprimo il mio voto: approvazione del verbale del collegio della seduta precedente         Termine votazione: 18/04/2023 17:45         Puoi selezionare da 1 al 1 Risposte(a)         Cerca:         Ricerca una preferenza                                      | PASSWORD             | E |
|                                                                                                    | A https://platform.votafacile.it/      A https://platform.votafacile.it/      Sonsultazioni      cegli dall'elenco qui sotto la consultazione a cui artecipare      In corso     Terminate/Votate      Delibera: Approvazione verbale     seduta precedente      attiva fino al 18/04/2023 17:45 | Registra il tuo voto         voting/welcome.html?year=2023#         CAMBIO         Benvenuto, Mancini Maria Benedetti         Delibera: Approvazione verbale seduta precedente         Esprimo il mio voto: approvazione del verbale del collegio della seduta precedente         Termine votazione: 18/04/2023 17:45         Puoi selezionare da 1 al 1 Risposte(a)         Cerca:         Ricerca una preferenza         Pavorevole         Contrario | マ<br>PASSWORD<br>ial | £ |

| $\leftarrow$ $\rightarrow$ C O A https://platform.votafacile.                          | t/voting/welcome.html?year=2023#                                   | ☆                | ල එ =     |
|----------------------------------------------------------------------------------------|--------------------------------------------------------------------|------------------|-----------|
| Confermi d                                                                             | voler procedere alla registrazione del tuo voto?                   | CAMBIO PASS      | WORD ESCI |
| Consultazioni                                                                          | Cancel Of                                                          |                  |           |
| Scegli dall'elenco qui sotto la consultazione a cui<br>partecipare                     | Esprimo il mio voto: approvazione del verbale del collegio della s | eduta precedente |           |
| In corso Terminate/Votate                                                              | Puoi selezionare da 1 al 1 Risposte(a)                             |                  |           |
| Delibera: Approvazione verbale<br>seduta precedente<br>attiva fino al 18/04/2023 17.45 | Cerca:<br>Ricerca una preferenza                                   |                  |           |
|                                                                                        | Favorevole     Contrario                                           |                  |           |
|                                                                                        | Astenuto                                                           |                  |           |
|                                                                                        | Numero di preferenze selezionate:1                                 |                  |           |
|                                                                                        | Registra il tuo voto                                               |                  |           |

| $\leftarrow \  \  \rightarrow \  \   G$                                                                                                    | 0                                                    | A https://platfo      | rm.votafacile.it/voting/welcome.html?year=2023# |    |                             | ල එ =             |
|----------------------------------------------------------------------------------------------------|------------------------------------------------------|-----------------------|-------------------------------------------------|----|-----------------------------|-------------------|
| ISTRUTOCONFRANCE<br>ISTRUTOCONFRANCE<br>ISTRUTOCONFR |                                                      |                       | [                                               | x  | САМВ                        |                   |
|                                                                                                    | Consultazioni<br>Scegli dall'elenco o<br>partecipare | qui sotto la consulta | Voto registrato!                                | Ok | renuto, Mancini Maria Bened | etta! 🛛 🛯 🎇 化 🖉 🎞 |
|                                                                                                    | In corso                                             | Terminate             | Notate                                          |    |                             |                   |
|                                                                                                    | Nessuna votaz                                        | tione in corso        |                                                 |    |                             |                   |
|                                                                                                    |                                                      |                       |                                                 |    |                             |                   |
|                                                                                                    |                                                      |                       |                                                 |    |                             |                   |
|                                                                                                    |                                                      |                       |                                                 |    |                             | k                 |

Sull'indirizzo email istituzionale *cognome.nome@icstradellanepi.it*, viene sempre inviata una **email di conferma dell'avvenuta votazione**.

|                  | C a mail.google.com/m                                                                | ail/u/0/?tab=rm&ogbl#inbox/FMfcgzGsmDrQHchXmfnDpMBZwqQsvwJK                                                                                                    | ) 🖻 🖈 🗯 🖬 😡 🕴                                                                                                    |
|------------------|--------------------------------------------------------------------------------------|----------------------------------------------------------------------------------------------------|----------------------------------------------------------------------------------------------------|
| =                | M Gmail                                                                              | Q Cerca nella Posta II Online 🔹                                                                                                    | 🤊 🅸 🏭 Google M                                                                                                    |
| <b>_</b><br>∕ail | 🖉 Scrivi                                                                             |                                                                                                    | 1 di 520 < 🗲                                                                                                    |
|                  | Posta in arrivo 9                                                                    | (M106599) VotaFacile.it - Voto acquisito (Esterni) Posta in arrivo ×                                                                                                    |                                                                                                    |
| that             | <ul><li>☆ Speciali</li><li>③ Posticipati</li></ul>                                   | noreply@votafacile.it                                                                                                    | 17:00 (11 minuti fa) 📩 🕤 🗄                                                                                                    |
| Naces            | <ul> <li>▷ Inviati</li> <li>□ Bozze</li> <li>~ Altro</li> <li>Etichette +</li> </ul> | Gentile Maria Benedetta Mancini,<br>Il voto è stato acquisito. Grazie per aver partecipatol                                                                                                    | L\$                                                                                                    |
|                  |                                                                                      | Al sensi del Decreto Legislativo 196/2003 al precisa che le informazioni contenute in questo messaggio sono ritervate ed a uso esolusivo del destinatar<br>per errore, la preglamo di eliminario astrata copiante e di non inoltrario a terzi, danocarene gentimente comunicazione. Grazia,<br>This message, for the les "P42003, may contan conditonati al adro privilegari formatico", lo yua en oti the adatesse o subhored to receive this for<br>any action based on this message or any information herein. If you have received this message in error; please advise the sender immediately by recivi<br>cooperation. | to. Qualore II messaggio in percile Le fosse pervenuito<br>r the addresses, you must not use, copy, disclose or take<br>e-mail and delete this message. Thank you for your |

<u>Per controllare di aver votato</u>, si può anche cliccare su "**Terminate/Votate**": qui comparirà l'elenco di tutte le votazioni chiuse e/o votate con il messaggio "HAI VOTATO" o "NON HAI VOTATO".

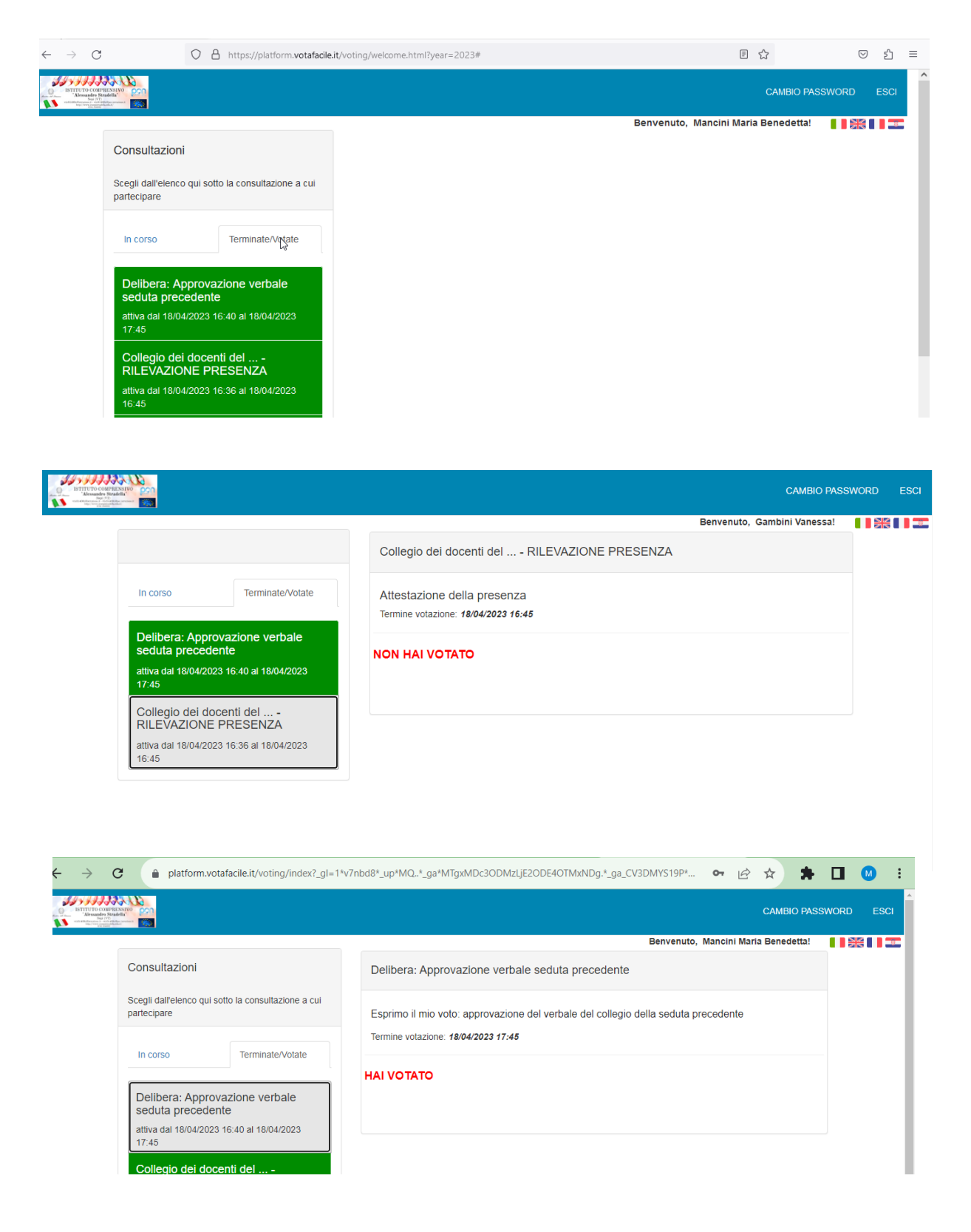

Ň